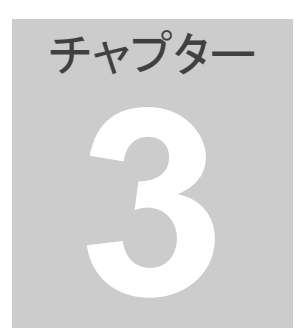

## 3. 銘柄ペアの編集

ここでは銘柄ペアを編集する方法を説明します。

任意のペアを選択後、選択したペアを一斉に削除したり、新規に別のファイ ル名で保存したりできます。また、各種の項目で並べ替える事もでき,銘柄 ペアの絞り込みや、仕掛けペアを探すときに使用します。

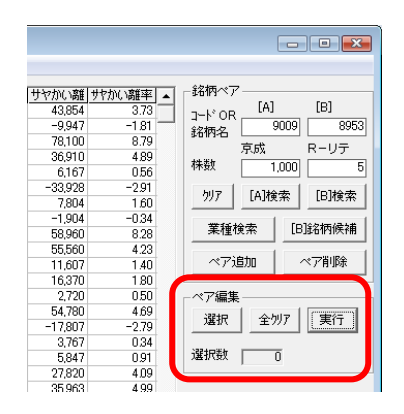

1. 銘柄ペアの選択と解除

銘柄ペアのカーソルを任意のペアにあわせて「選択」をクリックすると、そのペアは選択された状態になり、銘柄ペアリストの「選択」の欄に「〇」が付きます。もう一度クリックすると「〇」が消えます。

| °(H)  |       |    |   |   |   |    |     |    |      |
|-------|-------|----|---|---|---|----|-----|----|------|
| (1)   |       |    |   |   |   |    |     |    |      |
| [B]単価 | [B]株数 | B仕 | 仕 | 掛 | Β | 選択 | 勝数  | 負数 | 利才   |
| 0     | 500   |    | 0 |   |   |    | 8   | 1  | 27   |
| 0     | 2,000 |    | 0 |   |   | 0  | - 7 | 3  | 33:  |
| 0     | 2,000 |    | 0 |   |   |    | 4   | 4  | 15   |
| 0     | 6,000 |    | 0 |   |   | 0  | 6   | 0  | 22   |
| 0     | 500   |    | 0 |   |   |    | 6   | 1  | 34   |
| 0     | 700   |    | 0 |   |   |    | 6   | 0  | 16   |
| 0     | 600   |    | 0 |   |   |    | 6   | 1  | 14   |
| 0     | 9,000 |    | 0 |   |   |    | 6   | 1  | 301  |
| 0     | 5,000 |    | 0 |   |   |    | 5   | 1  | 21   |
| 0     | 1 000 |    | 0 |   |   |    | 0   | 0  | E 41 |

※キーボードの「スペースキー」または「Caps Lock」キーでも操作可能で す。

≪連続した範囲を選択≫ 銘柄ペアリスト上で範囲を指定して、連続したペアを一斉に選択すること もできます。その場合は次の操作を実施してください。
・開始位置の銘柄ペアをクリックして青にしてください。 ・キーボードの「Shift」を押しながら終了位置の銘柄ペアをクリックしてください。(「↓」キーでも操作可能です)

・開始位置から終了位置までのペアがすべて青に変わります。

・「選択」ボタンをクリックしてください。指定範囲のペアすべてに「O」が付きます。

ただし、指定した範囲に選択と非選択が混在している場合はそれぞれの 選択状態が反転します。

上記の操作で設定された選択状態(〇の有無)は一時的な設定でソフトを 終了すると消えてしまいます。選択状態を保存するにはメニューの「ファイ ル」の「銘柄ペアファイルを上書き保存」をクリックしてください。

≪選択の一斉解除≫

選択した状態を一斉に解除したい場合は「全クリア」をクリックしてください。

2. ペア編集の実行

銘柄ペア編集のメニューは 21 種類が用意されています。 編集処理を開始するには「実行」をクリックしてください。 ※一部の項目は、「損益内訳」「スキャン 1」を実行する必要があります。

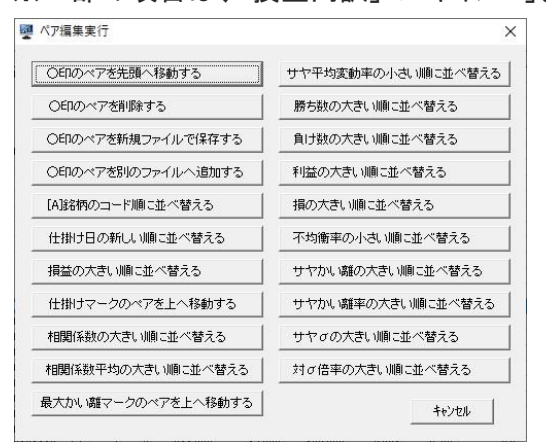

この画面で実行したい処理のボタンをクリックしてください。 それぞれの処理の意味は下記の通りです。

- 〇印のペアを先頭へ移動する
   〇印を付けたペアが銘柄ペアリストの先頭へ移動します。
- 2. 〇印のペアを削除する
   〇印を付けたペアが銘柄ペアリストから削除されます。
- 〇印のペアを新規ファイルで保存する
   〇印を付けたペアで新規に銘柄ペアファイルが作成されます。
   新規に作成する銘柄ペアファイルの名前を入力する画面が表示されますので入力してください。
   この処理で〇印を付けたペアは、元のファイルから削除されません。

この処理の利用法として、例えば過去のシミュレーションの成績が良か った銘柄だけを集めて新規ファイルを作成することができます。 過去のシミュレーションの成績が良いペアは、サヤの変動と売買条件が マッチした結果ですので、将来の実際の運用成績も良くなることが期待 できます。

手順は下記の通りです。

- スキャン1を実行する。
- ・ 損益内訳を見て勝ち数の多いペア、例えば7勝以上のペアに
   Oをつける。(この作業は手作業です。)
- 「〇印のペアを新規ファイルで保存する」を実行する。
- 〇印のペアを別のファイルへ追加する
   〇印を付けたペアが別の銘柄ペアファイルへ追加(合成)されます。
   追加先の銘柄ペアファイルを選択する画面が表示されますので選択してください。
   この処理で〇印を付けたペアは元のファイルから削除されません。
- 5. [A]銘柄のコード順に並べ替える 〇印の有無に関係なく実行されます。
- 6. 仕掛け日の新しい順に並べ替える
   〇印の有無に関係なく実行されます。
- 損益の大きい順に並べ替える 銘柄ペアの並びが、売買シミュレーション損益の大きい順になります。
- 仕掛けマークのペアを上へ移動する 仕掛けマーク、手仕舞いマークに応じて銘柄ペアが下記の順番に並び ます。
  - 当日に仕掛け発生のペア(赤)
  - 仕掛け中のペア(黄)
  - 当日に手仕舞い発生のペア(青)
  - マークのないペア(色なし)

()内は標準設定の場合のマークの色を示しています。

- 相関係数の大きい順に並べ替える 銘柄ペアの並びが、相関係数の大きい順になります。
- 10. 相関係数平均の大きい順に並べ替える 銘柄ペアの並びが、相関係数平均の大きい順になります。
- サヤ平均変動率の小さい順に並べ替える 銘柄ペアの並びが、サヤ長期移動平均変動率の小さい順になります。
- 12. 勝ち数の大きい順に並べ替える 銘柄ペアの並びが、勝ち数の大きい順になります。

- 13. 負け数の大きい順に並べ替える 銘柄ペアの並びが、負け数の大きい順になります。
- 14. 利益の大きい順に並べ替える 銘柄ペアの並びが、利益の大きい順になります。
- 15. 損の大きい順に並べ替える
   銘柄ペアの並びが、損の大きい順になります。
- 不均衡率の小さい順に並べ替える
   銘柄ペアの並びが、不均衡率の小さい順になります。
- 17. サヤかい離の大きい順に並べ替える 銘柄ペアの並びが、サヤかい離の大きい順になります。
- サヤかい離率の大きい順に並べ替える 銘柄ペアの並びが、サヤかい離率の大きい順になります。 サヤが山の方向に拡大しているペアは、銘柄ペアリストの先頭付近に 集まります。 サヤが谷の方向に拡大しているペアは、銘柄ペアリストの後尾付近に 集まります。
- 19. サヤσの大きい順に並べ替える 銘柄ペアの並びがサヤσの大きい順になります。
- 20. 対σ倍率の大きい順に並べ替える 銘柄ペアの並びが、対σ倍率の大きい順になります。 サヤが山の方向に拡大しているペアは、銘柄ペアリストの先頭付近に 集まります。 サヤが谷の方向に拡大しているペアは、銘柄ペアリストの後尾付近に 集まります。
- 21. 最大サヤかい離マークのペアを上へ移動する 最大サヤかい離発生ペアに(緑)マークがつきます。 最大サヤかい離は、金額で判断しています。 判断期間は売買シミュレーションの期間です。 サヤチャートをスクロールした場合は最も右に表示されているサヤかい 離に対して判断しています。 仕掛けマーク(赤)、仕掛け中マーク(黄色)、手仕舞いマーク(青)に該当 する場合は最大サヤかい離マーク(緑)が優先します。 サヤかい離の山側と谷側のそれぞれの最大で判断しています。

※7~21の作業をする場合は、「損益内訳」「スキャン 1」を実行してください。

銘柄ペアリストの内容が変わる操作、例えば銘柄ペアの追加または削除、 更には別の銘柄ペアリストを読み込んだ場合は、再度、「スキャン 1」を実 行してください。

## [ご注意]

上記のいずれかの機能を実行すると銘柄ペアが並び替わります。ファイ ルの書き換えはされていませんのでソフトを終了すると元に戻ってしまい ます。並べ替え後の状態を保存したい場合は下記の操作を実施してくだ さい。

- ・同じファイル名で保存する場合・・・・・メニューの「ファイル」の「銘柄ペア ファイルを上書き保存」
- ・新しい名前を付けて保存する場合・・・メニューの「ファイル」の「銘柄ペア ファイルに名前を付けて保存」

「〇印のペアを新規ファイルで保存する」を実行した場合は強制的に新規 ファイルが作成されます。元のファイルに影響がありませんので「銘柄ペ アファイルを上書き保存」の操作は不要です。

「〇印のペアを別のファイルへ追加する」を実行した場合、各ペアが追加 される位置は追加先の銘柄ペアの並び順が A 銘柄のコード順になって いるかどうかで変わります。

- ・銘柄ペアの並び順が A 銘柄のコード順になっている場合・・・A 銘柄のコード順を確保すべく途中に挿入されます。
- ・銘柄ペアの並び順が A 銘柄のコード順になっていない場合・・・銘柄ペアリストの最後尾に追加されます。
- なお、「ペア保存」の操作によって1ペアだけを追加保存する場合も上 記と同じように追加されます。

◎チュートリアル

3.銘柄ペアの編集

http://youtu.be/kRXeKoXFpV4